# Configurer le serveur PPTP (Point to Point Tunneling Protocol) sur les gammes de routeurs VPN RV320 et RV325 sous Windows

## Objectif

Le protocole PPTP (Point to Point Tunneling Protocol) est un protocole réseau utilisé pour créer des tunnels VPN entre des réseaux publics. Les serveurs PPTP sont également appelés serveurs VPDN (Virtual Private Dialup Network). Le protocole PPTP est préféré aux autres protocoles VPN car il est plus rapide et il peut fonctionner sur des périphériques mobiles. Au total, dix tunnels PPTP peuvent être configurés sur le serveur PPTP.

Cet article explique comment configurer un serveur PPTP (Point-to-Point Tunneling Protocol) sous Windows pour la gamme de routeurs VPN RV32x.

## Périphériques pertinents

Routeur VPN double WAN · RV320 Routeur VPN double WAN Gigabit · RV325

## Version du logiciel

•v 1.1.0.09

## **Configurer le serveur PPTP**

#### Plage IP PPTP

Étape 1. Connectez-vous à l'utilitaire de configuration Web et choisissez **VPN > PPTP Server**. La page *PPTP Server* s'ouvre :

| PPTP Server                                                                    |                            |  |                 |  |  |
|--------------------------------------------------------------------------------|----------------------------|--|-----------------|--|--|
| PPTP IP Range                                                                  |                            |  |                 |  |  |
| Enable                                                                         |                            |  |                 |  |  |
| Range Start:                                                                   | Range Start: 192.168.1.150 |  |                 |  |  |
| Range End:                                                                     | Range End: 192.168.1.159   |  |                 |  |  |
| PPTP Tunnel Status       0     Tunnel(s) Used       10     Tunnel(s) Available |                            |  |                 |  |  |
| Connection 1                                                                   | Connection Table           |  |                 |  |  |
| User Name Remote Address PPTP IP Address                                       |                            |  | PPTP IP Address |  |  |
| 0 results fou                                                                  | nd!                        |  |                 |  |  |
| Save                                                                           | Cancel                     |  |                 |  |  |

Étape 2. Cochez la case Activer pour activer le serveur PPTP sur le RV320.

| PPTP Server                              |                          |  |  |  |  |
|------------------------------------------|--------------------------|--|--|--|--|
| PPTP IP Range                            |                          |  |  |  |  |
| Enable                                   |                          |  |  |  |  |
| Range Start: 192.168.1.150               |                          |  |  |  |  |
| Range End: 192.168.1.158                 | Range End: 192.168.1.158 |  |  |  |  |
| PPTP Tunnel Status                       |                          |  |  |  |  |
| 0 Tunnel(s) Used 10 Tunnel(s) Available  |                          |  |  |  |  |
| Connection Table                         |                          |  |  |  |  |
| User Name Remote Address PPTP IP Address |                          |  |  |  |  |
| 0 results found!                         |                          |  |  |  |  |
| Save Cancel                              |                          |  |  |  |  |

Étape 3. Entrez l'adresse IP LAN de début de la plage affectée au premier client VPN PPTP dans le champ *Range Start*. L'adresse IP par défaut est 192.168.1.200.

Étape 4. Entrez la dernière adresse IP LAN de la plage attribuée au dernier client VPN PPTP dans le champ *Range End*. La valeur par défaut est 192.168.1.204.

Étape 5. Cliquez sur Save pour enregistrer les paramètres.

#### État du tunnel PPTP

| PPTP Serv                          | er                    |          |                     |                 |
|------------------------------------|-----------------------|----------|---------------------|-----------------|
| PPTP IP Rang                       | e                     |          |                     |                 |
| Enable                             |                       |          |                     |                 |
| Range Start: 192.168.1.150         |                       |          |                     |                 |
| Range End:                         | 192.168.1.158         |          |                     |                 |
| PPTP Tunnel S                      | Status<br>nel(s) Used | 9        | Tunnel(s) Available |                 |
| Connection                         | Table                 |          |                     |                 |
| User Name                          |                       | Remote A | ddress              | PPTP IP Address |
| user_3 192.168.1.100 192.168.1.150 |                       |          | 192.168.1.150       |                 |
| Save                               | Cancel                |          |                     |                 |

•Tunnel(s) Used : représente le nombre de tunnels actuellement utilisés par le serveur PPTP.

•Tunnel(s) Available : représente le nombre de tunnels qui sont toujours disponibles pour configurer le serveur PPTP.

**Note:** Vous devez ajouter des utilisateurs avant de pouvoir configurer une connexion dans la table de connexion. Pour plus d'informations sur la configuration des utilisateurs, reportezvous à l'article <u>Configuration de la gestion des utilisateurs et des domaines sur les routeurs</u> <u>VPN RV320 et RV325</u>.

| PPTP Server                                                                                 |                  |                 |  |  |  |
|---------------------------------------------------------------------------------------------|------------------|-----------------|--|--|--|
| PPTP IP Range                                                                               |                  |                 |  |  |  |
| Enable                                                                                      |                  |                 |  |  |  |
| Range Start:                                                                                | 192.168.1.150    |                 |  |  |  |
| Range End:                                                                                  | 192.168.1.158    |                 |  |  |  |
| PPTP Tunnel Status           1         Tunnel(s) Used         9         Tunnel(s) Available |                  |                 |  |  |  |
| Connection T                                                                                | Connection Table |                 |  |  |  |
| User Name Remote Address PPTP IP Addre                                                      |                  | PPTP IP Address |  |  |  |
| user_3 192.168.1.100 192.168.1.150                                                          |                  |                 |  |  |  |
| Save                                                                                        | Cancel           |                 |  |  |  |

·Connection Table : la liste de connexions est une liste en lecture seule qui affiche les informations des clients VPN. La liste indique le nom d'utilisateur du client VPN PPTP, l'adresse IP WAN à distance du client VPN PPTP et l'adresse IP PPTP que le serveur

PPTP attribue au client lors de la connexion. Vous devez configurer la connexion VPN PPTP sur Windows pour afficher l'utilisateur dans la table de connexion.

**Remarque :** pour en savoir plus sur la configuration de la connexion PPTP, reportez-vous à la section *Configurer la connexion VPN PPTP sous Windows*.

#### Configuration de la connexion VPN PPTP sous Windows

Étape 1. Connectez-vous à l'ordinateur et choisissez **Démarrer > Panneau de configuration > Réseau et Internet > Centre Réseau et partage**. La fenêtre *Centre Réseau et partage* apparaît.

| View y   | our basic network informati                                    | ion and set up       | connections                               |
|----------|----------------------------------------------------------------|----------------------|-------------------------------------------|
|          | 🌉 🧊 -                                                          | 🥥                    | See full map                              |
|          | Trade its and the add                                          | Inter                | rnet                                      |
| (Thi     | s computer)                                                    |                      |                                           |
| View you | ur active networks                                             | 3-30-10-0-843-2-3    | <ul> <li>Connect or disconnect</li> </ul> |
|          |                                                                | Access type:         | Internet                                  |
|          | Work network                                                   | Connections:         | Wireless Network<br>Connection<br>Secure) |
| Change   | your networking settings                                       |                      |                                           |
| 4        | Set up a new connection or networ                              | rk                   |                                           |
| 4        | Set up a wireless, broadband, dial-<br>router or access point. | up, ad hoc, or VPN   | connection; or set up a                   |
| -        | Connect to a network                                           |                      |                                           |
| 4        | Connect or reconnect to a wireless<br>connection.              | , wired, dial-up, or | VPN network                               |
|          | Choose homegroup and sharing o                                 | ptions               |                                           |
|          | Access files and printers located or<br>sharing settings.      | other network cor    | mputers, or change                        |
|          | Troubleshoot problems                                          |                      |                                           |
|          | Diagnose and repair network probl                              | ems, or get trouble  | shooting information.                     |

| lesign S | 100 100 100 100 100 100 100 100 100 100                         | 2.4                  |                                           |
|----------|-----------------------------------------------------------------|----------------------|-------------------------------------------|
| View y   | our basic network informati                                     | on and set up        | connections                               |
|          | 🧶 — 🦫 -                                                         | 🥘                    | See full map                              |
| - 11     | Frank St.                                                       | Inter                | net                                       |
| (This    | s computer)                                                     |                      |                                           |
| View you | r active networks                                               |                      | - Connect or disconnect                   |
|          |                                                                 | Access type:         | Internet                                  |
|          | Work network                                                    | Connections: 🔐       | Wireless Network<br>Connection<br>Secure) |
| Change   | our networking settings                                         |                      |                                           |
| 4        | Set up a new connection or networ                               |                      |                                           |
| 1        | Set up a wireless, broadband, dial-u<br>router or access point. | p, ad hoc, or VPN    | connection; or set up a                   |
| -        | Connect to a network                                            |                      |                                           |
|          | Connect or reconnect to a wireless,<br>connection.              | wired, dial-up, or \ | /PN network                               |
|          | Choose homegroup and sharing op                                 | otions               |                                           |
|          | Access files and printers located on<br>sharing settings.       | other network con    | nputers, or change                        |
|          | Troubleshoot problems                                           |                      |                                           |
|          | Diagnose and repair network proble                              | ems, or get troubles | shooting information.                     |

Étape 2. Cliquez sur **Configurer une nouvelle connexion ou un nouveau réseau** pour créer une nouvelle connexion ou un nouveau réseau. La fenêtre *Configurer une connexion ou un réseau* apparaît.

| 0 | Connect to the Internet                                              |  |
|---|----------------------------------------------------------------------|--|
| ~ | Set up a wireless, broadband, or dial-up connection to the Internet. |  |
|   | Set up a new network                                                 |  |
| - | Configure a new router or access point.                              |  |
| - | Manually connect to a wireless network                               |  |
| 2 | Connect to a hidden network or create a new wireless profile.        |  |
| - | Connect to a workplace                                               |  |
|   | Set up a dial-up or VPN connection to your workplace.                |  |
| A | Set up a dial-up connection                                          |  |
| 4 | Connect to the Internet using a dial-up connection.                  |  |

| hoos | e a connection option                                                                                   |  |
|------|----------------------------------------------------------------------------------------------------|--|
|      | Connect to the Internet<br>Set up a wireless, broadband, or dial-up connection to the Internet.         |  |
| 2    | Set up a new network<br>Configure a new router or access point.                                         |  |
|      | Manually connect to a wireless network<br>Connect to a hidden network or create a new wireless profile. |  |
|      | Connect to a workplace<br>Set up a dial-up or VPN connection to your workplace.                         |  |
| 4    | Set up a dial-up connection<br>Connect to the Internet using a dial-up connection.                      |  |

Étape 3. Cliquez sur **Se connecter à un lieu de travail** pour vous connecter à partir du lieu de travail.

Étape 4. Cliquez sur Next pour continuer. La fenêtre *Se connecter à un lieu de travail* apparaît :

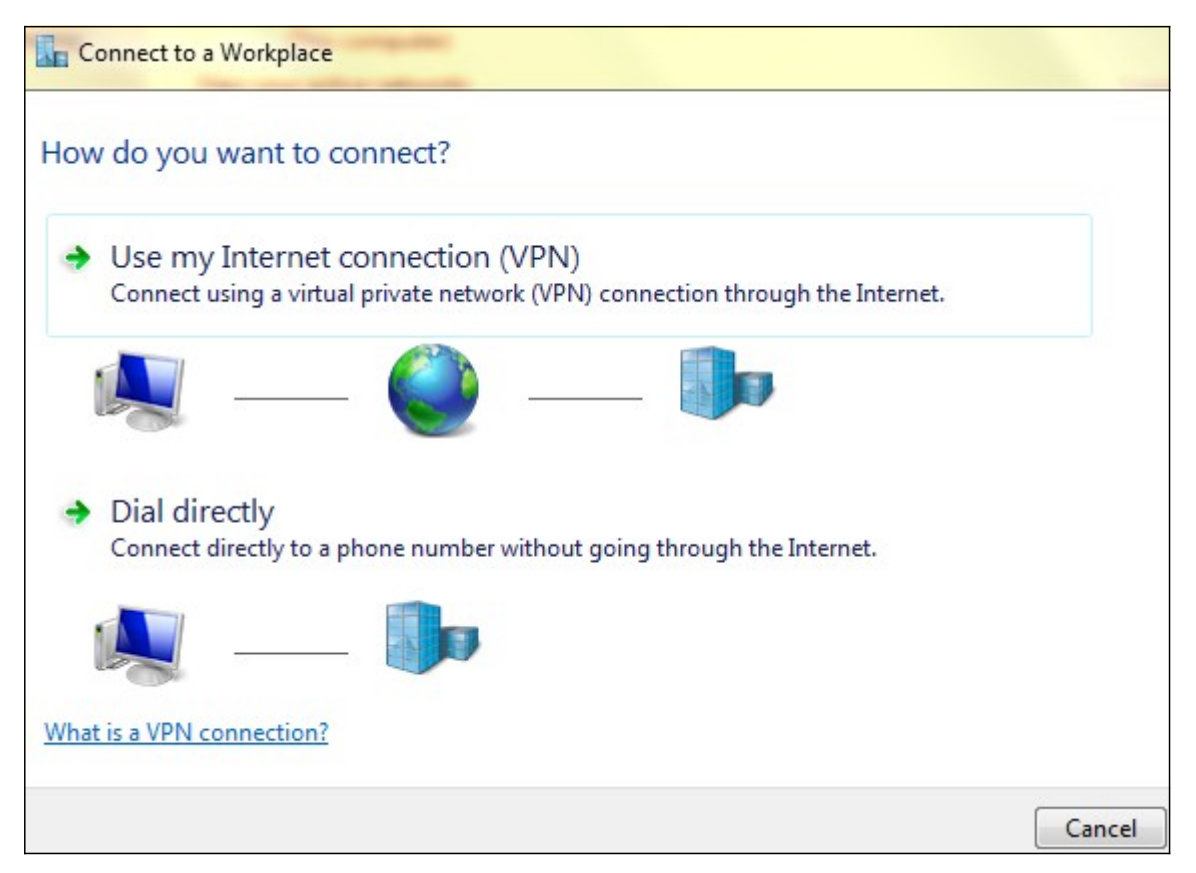

| Connect to a Workplace                                                                                                    |        |
|----------------------------------------------------------------------------------------------------|--------|
| How do you want to connect?                                                                                                    |        |
| <ul> <li>Use my Internet connection (VPN)</li> <li>Connect using a virtual private network (VPN) connection through the Internet.</li> </ul>                                                                                                    |        |
| i (intervention of the second second se |        |
| Dial directly<br>Connect directly to a phone number without going through the Internet.                                                                                                    |        |
| ing ing                                                                                                    |        |
| What is a VPN connection?                                                                                                    |        |
|                                                                                                    | Cancel |

Étape 5. Cliquez sur **Utiliser ma connexion Internet (VPN)** pour utiliser votre connexion Internet.

| Connect to a Workplace                                          |        |
|-----------------------------------------------------------------|--------|
| Do you want to set up an Internet connection before continuing? |        |
| An Internet connection is necessary for using a VPN connection. | _      |
| Set up an Internet connection                                   |        |
| I'll set up an Internet connection later                        |        |
|                                                                 |        |
|                                                                 |        |
|                                                                 |        |
|                                                                 | Cancel |

Étape 6. Cliquez sur **Je vais configurer une connexion Internet plus tard** pour configurer la connexion Internet plus tard.

| Type the Internet a                                                          | ddress to connect to                                                                                       |
|------------------------------------------------------------------------------|----------------------------------------------------------------------------------------------------|
| Your network administra                                                      | ator can give you this address.                                                                            |
| Internet address:                                                            | 192.168.1.1                                                                                                |
| Destination name:                                                            | VPN Connection 2                                                                                           |
| Use a smart card<br>Remember my c<br>O Allow other peop<br>This option allow | redentials<br>ble to use this connection<br>vs anyone with access to this computer to use this connection. |

Étape 7. Entrez l'adresse IP de l'adresse IP LAN du RV320 dans le champ Adresse Internet.

Étape 8. Entrez un nom pour la destination dans le champ Nom de la destination.

Étape 9. Click Create.

**Note:** Si vous utilisez Windows 8, la procédure suivante s'applique. Si vous utilisez Windows 7, les trois images suivantes sont différentes, mais la procédure est la même.

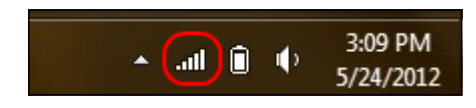

Étape 10. Cliquez sur l'icône Réseau de la barre des tâches. Elle affiche tous les réseaux, sans fil, VPN et accès commuté, disponibles pour être connectés à l'ordinateur :

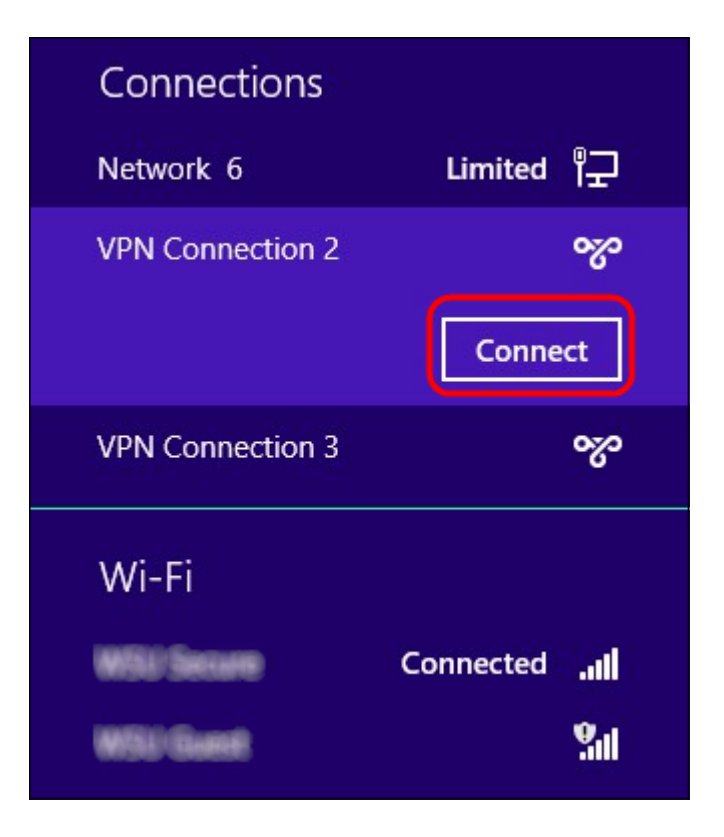

Étape 11. Cliquez sur **Connect** pour connecter la connexion spécifique.

| Network | <ul> <li>Authentication</li> </ul> |
|---------|------------------------------------|
|         |                                    |
| user_3  |                                    |
| •••••   | <u>م</u>                           |
| Domain: |                                    |
|         |                                    |
|         | OK Cancel                          |

**Note:** Vous devez configurer l'utilisateur dans la page *Gestion des utilisateurs*. Pour en savoir plus sur la configuration de la gestion des utilisateurs, reportez-vous à l'article *Configuration de la gestion des utilisateurs et des domaines sur le routeur RV320.* Pour les étapes 12 et 13, vous devez fournir le même nom d'utilisateur et le même mot de passe que ceux que vous avez fournis dans la *page Gestion des utilisateurs.* 

Étape 12. Entrez le nom d'utilisateur dans le champ Nom d'utilisateur.

Étape 13. Entrez le mot de passe dans le champ Mot de passe.

Étape 14. Click OK.

| Trou                            | Troubleshoot problems |           |  |  |  |  |
|---------------------------------|-----------------------|-----------|--|--|--|--|
| Open Network and Sharing Center |                       |           |  |  |  |  |
| PN Con                          |                       | 3/22/2013 |  |  |  |  |

Étape 15. Cliquez avec le bouton droit sur l'icône réseau de la barre des tâches et cliquez sur **Ouvrir le centre Réseau et partage**.

|                                    | Network and Sharing Center                                                          |                                             |  |  |  |
|------------------------------------|-------------------------------------------------------------------------------------|---------------------------------------------|--|--|--|
| 🔄 🄄 🔻 🕈 騹 🕨 Control                | Panel → Network and Internet → Network and                                          | Sharing Center v C                          |  |  |  |
| Control Panel Home                 | View your basic network inform                                                      | ation and set up connections                |  |  |  |
| Characterized and the set this set | View your active networks                                                           |                                             |  |  |  |
| Change adapter settings            |                                                                                     |                                             |  |  |  |
| Change advanced sharing            | 221-0204-0200                                                                       | Access type: No Internet access             |  |  |  |
| settings                           | Public network                                                                      | Connections: 📲 Wi-Fi (WSU Secure)           |  |  |  |
|                                    | Network 6                                                                           | Access type: No Internet access             |  |  |  |
|                                    | Public network                                                                      | Connections: 🚇 Ethernet                     |  |  |  |
|                                    | VPN Connection 2                                                                    | Access type: No Internet access             |  |  |  |
|                                    | Public network                                                                      | Connections: VPN Connection 2               |  |  |  |
|                                    | Change your networking settings                                                     |                                             |  |  |  |
|                                    | Set up a new connection or net                                                      | work                                        |  |  |  |
|                                    | Set up a broadband, dial-up, or VPN connection; or set up a router or access point. |                                             |  |  |  |
|                                    | Troubleshoot problems                                                               |                                             |  |  |  |
| See also                           | Diagnose and repair network pro                                                     | oblems, or get troubleshooting information. |  |  |  |
| HomeGroup                          |                                                                                     |                                             |  |  |  |
| Internet Options                   |                                                                                     |                                             |  |  |  |
| Windows Firewall                   |                                                                                     |                                             |  |  |  |

Étape 16. Cliquez sur la connexion VPN spécifique. La fenêtre Statut s'affiche :

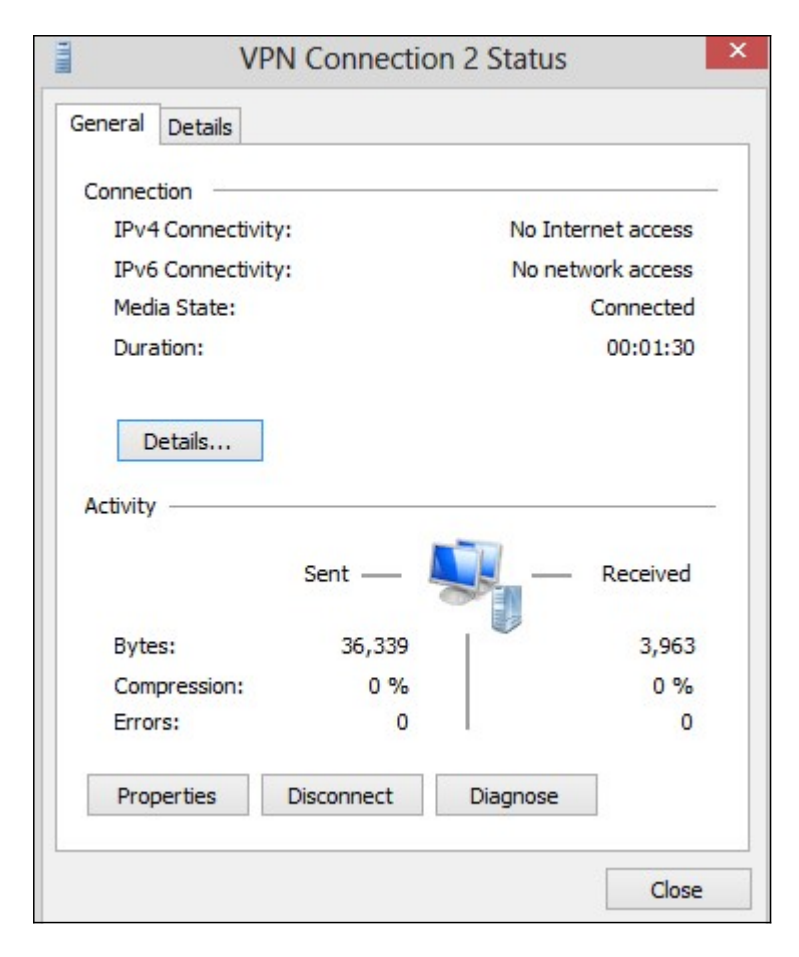

| V              | PN Connection | 2 Status           |
|----------------|---------------|--------------------|
| eneral Details |               |                    |
| Connection     |               |                    |
| IPv4 Connectiv | vity:         | No Internet access |
| IPv6 Connectiv | vity:         | No network access  |
| Media State:   |               | Connected          |
| Duration:      |               | 00:01:30           |
| Acuvity        | Sent —        | Received           |
| Bytes:         | 36,339        | 3,963              |
| Compression:   | 0 %           | 0 %                |
| Errors:        | 0             | 0                  |
|                | Disconnect    | Diagnose           |
| Properties     |               |                    |

Étape 17. Cliquez sur Properties. La fenêtre Propriétés de la destination VPN s'affiche :

|                    | VPN Connection 2 Properties                                                                                         |   |
|--------------------|----------------------------------------------------------------------------------------------------|---|
| General            | Options Security Networking Sharing                                                                                 |   |
| Host na<br>157.54. | me or IP address of destination (such as microsoft.com or 0.1 or 3ffe:1234::1111):                                  |   |
| 192.16             | 8.1.1                                                                                                    |   |
| First c            | connect                                                                                                    |   |
| Wine<br>Inter      | dows can first connect to a public network, such as the<br>net, before trying to establish this virtual connection. |   |
|                    | Dial another connection first:                                                                                      |   |
|                    | ~                                                                                                    |   |
| privacy            | <u>statement</u>                                                                                                    |   |
|                    | OK Cancel                                                                                                    | 1 |

Étape 18. Sélectionnez l'onglet **Sécurité** en haut de la fenêtre.

|                                        | Options                              | Security                                | Networking                                   | Sharing               |           |
|----------------------------------------|--------------------------------------|-----------------------------------------|----------------------------------------------|-----------------------|-----------|
| Type of                                | VPN:                                 |                                         |                                              |                       |           |
| Automa                                 | atic                                 |                                         |                                              |                       | v         |
| Automa                                 | atic                                 |                                         |                                              |                       |           |
| Point to<br>Layer 2<br>Secure<br>IKEv2 | 2 Tunnelin<br>2 Socket T             | nneling Pro<br>g Protocol<br>unneling P | with IPsec (L2<br>rotocol (SSTP              | TP/IPsec)<br>)        |           |
| Authe                                  | ntication                            |                                         |                                              |                       |           |
| OUs                                    | e Extensib                           | le Authenti                             | ication Protoc                               | ol (EAP)              |           |
|                                        |                                      |                                         |                                              |                       | ~         |
|                                        |                                      |                                         |                                              | F                     | roperties |
| Alle                                   | ow these p<br>AP-MSCH/<br>y of these | protocols<br>Pv2 will be<br>protocols f | e used for IKE<br>or other VPN t             | v2 VPN type<br>ypes.  | e. Select |
| an                                     | Unencryp                             | ted passwo                              | ord (PAP)                                    |                       |           |
| an                                     | Unencryp                             | ted passwo<br>Handshak                  | ord (PAP)<br>ke Authenticat                  | ion Protoco           | I (CHAP)  |
|                                        | Unencryp<br>Challenge<br>Microsoft   | ted passwo<br>Handshak<br>CHAP Vers     | ord (PAP)<br>ce Authenticat<br>sion 2 (MS-CH | ion Protoco<br>AP v2) | I (CHAP)  |

Étape 19. Choisissez **PPTP (Point to Point Tunneling Protocol)** dans la liste déroulante Type de VPN.

Étape 20. Cliquez sur **OK** pour enregistrer les paramètres. La nouvelle connexion s'ajoute dans les listes de connexions de la page *Serveur PPTP*.

| PPTP Serv     | er                             |           |                     |                 |  |
|---------------|--------------------------------|-----------|---------------------|-----------------|--|
| PPTP IP Range | 9                              |           |                     |                 |  |
| Enable        |                                |           |                     |                 |  |
| Range Start:  | 192.168.1.150                  |           |                     |                 |  |
| Range End:    | 192.168.1.158                  |           |                     |                 |  |
| PPTP Tunnel S | status<br>nel(s) Used<br>Fable | 9         | Tunnel(s) Available |                 |  |
| User Name     | User Name                      |           | Address             | PPTP IP Address |  |
| user_3        |                                | 192.168.1 | 1.100               | 192.168.1.150   |  |
| Save          | Cancel                         |           |                     |                 |  |